## 忘記密碼作業流程

注意事項:

- 1. 會考系統網址: <u>http://fst.eecs.uch.edu.tw/</u>,請用 Chrome 瀏覽器連結。
- 2. 確認自己的學校 SIP 信箱能夠收信(例如檢查信箱剩餘空間是否足夠)。

## 忘記密碼流程:

1. 進入會考網站後,點選上方「登入/註冊」(圖1)。

| 健行科技大學<br>★首頁 ●考試設明     電資學院基礎學科會考  | ● 簡単一號 / 撥上考試 ▲ 登入/註冊                         |
|-------------------------------------|-----------------------------------------------|
| 歡迎使用 健行科技プ                          | ℃1.點選登入/註冊<br>大學電資學院基礎學科會考系統                  |
|                                     |                                               |
| <b>■</b> 最新消息                       | ✓ 歴届考試場次                                      |
| 105-2會考報名:4月17日下午1點4月28日下午5點        | E1052 105學年度第三次會考                             |
| 105-2電管學院基礎學科會考106年5月23日(二)         | M1052 105學年度第二支標提者                            |
| 105學年度第1學時電資學院基礎學科會考                | M1051105學年度第一次爆發者與離導運                         |
| 2016年12月13日轉響講與模提卷校還名單              | E1051 105學年度第一次會考                             |
| 12/13(二)會考解導課程(本傳發考)                | M1042 104學年度第二次推發考問醫導課                        |
| M 相關連結<br>集合調算: 《》使行科技大学 医系测算: 型式學院 | ORE ●<br>資訊工程系 電子工程系 電機工程系 鍵行融書: facebook     |
| 健行科技大學 電温學院 Chi                     | ien Hsin University of Science and Technology |

圖 1

2. 點選「忘記密碼」(圖 2)。

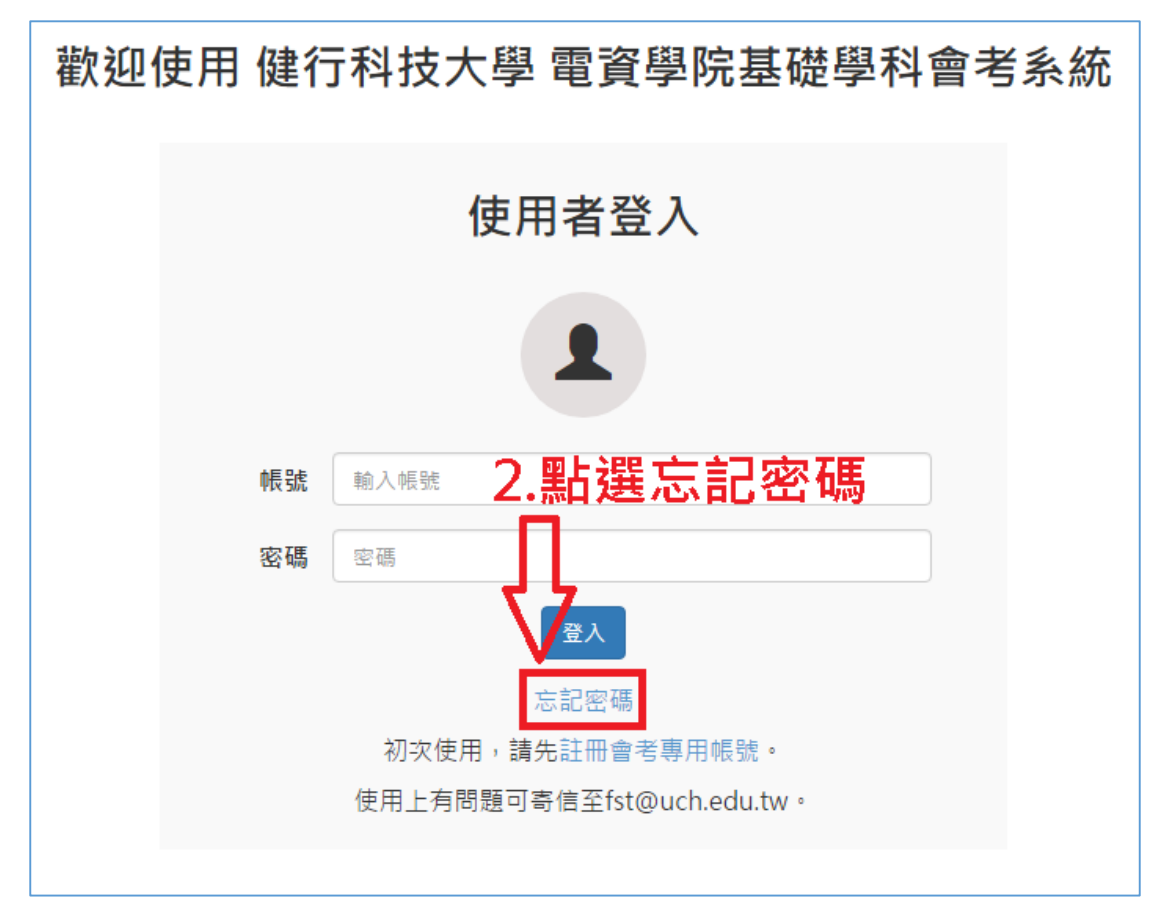

圖 2

3. 請輸入基本資訊,填寫完畢請點選「確認送出」(圖 3)。

| 健行科技大學<br>電貨學院基礎學科會考           | ▲首頁 ① 考試說明 | ■題庫一覧 | ✔ 線上考試 | ▲ 登入/註冊 |
|--------------------------------|------------|-------|--------|---------|
| <b>請輸</b><br>忘記密碼              | 入基本資訊      |       |        |         |
| 請輸入基本資訊核對身分。<br>帳號(學號)         |            |       |        |         |
| B 學 號<br>※請翰人您註冊時填寫的學號。        |            |       |        |         |
| 姓名<br>通過 姓名<br>※講範入您証冊時環期的的姓名。 |            |       |        |         |
| ■■■■■■ 3.點選確                   | 認送出        |       |        |         |

圖 3

## 4. 按下「<mark>確認</mark>」按鈕(圖 4)。

|                                                                 | 健行科技大學     電資學院基礎學科會考                                                                             | <b>會</b> 首頁 | 3 考試說明 | ■ 题/#一號                                                  | ✔ 線上考試                                         | 皇 登入/註冊 |
|-----------------------------------------------------------------|---------------------------------------------------------------------------------------------------|-------------|--------|----------------------------------------------------------|------------------------------------------------|---------|
| 姓名       *請輸人您註冊時填寫的的姓名。       建設医生       確認要送出嗎?       確認要送出嗎? | <ul> <li>忘記密碼</li> <li>請請入基本資訊核對券分・</li> <li>帳號(學號)</li> <li>8</li> <li>※請翰人您註冊詩填寫的學號。</li> </ul> |             |        |                                                          |                                                |         |
| 確認要送出嗎?                                                         | 姓名<br>※請翰人您註冊時填寫的的姓名。<br>尊認送生                                                                     |             |        | (!)                                                      |                                                |         |
| 14.按下確認按鈕                                                       |                                                                                                   | L           | 確認     | ℤ要送出嗎<br><sup> ■</sup> ■ ■ ■ ■ ■ ■ ■ ■ ■ ■ ■ ■ ■ ■ ■ ■ ■ | 5?<br>•<br>• • • • • • • • • • • • • • • • • • | Ŧ       |

圖 4

## 5. 請至學校信箱收取帳號認證信(圖 5)。

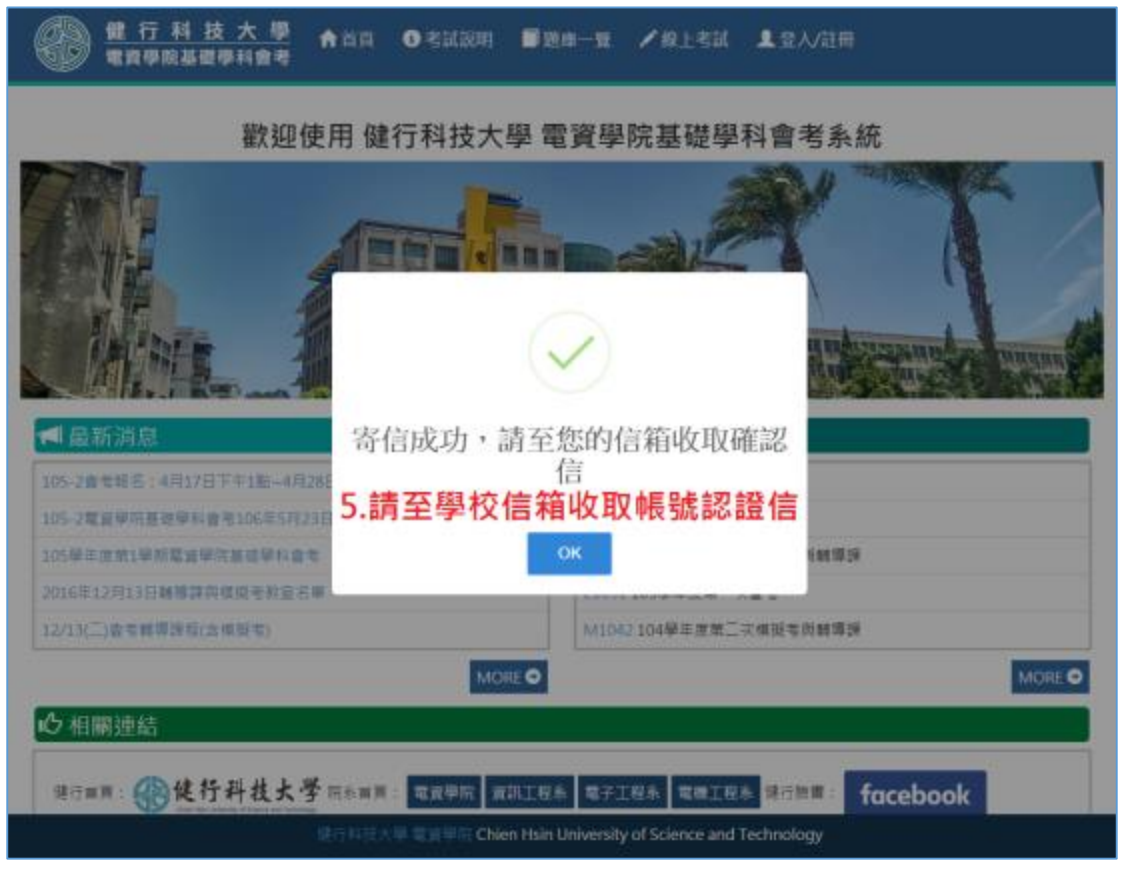

圖 5

6. 至學校信箱收取認證信,點選信件內容之帳號確認網址(圖 6),或者直接把 網址複製貼上瀏覽器(google)。

| .621   | IFF                                                                         |                          |                |           |         |                 |
|--------|-----------------------------------------------------------------------------|--------------------------|----------------|-----------|---------|-----------------|
|        | in 🖬 gli 📾 mer =   🍽 mer 💥 =   28 + mit = mit =   🛞 65.                     |                          |                | **        | HAR AND |                 |
| 110    | 980 C #                                                                     |                          |                | 1.619.1   | 100.0   | 二 龙生            |
|        | 0.9 anareassastennan                                                        |                          | P 105. J       | <u>10</u> | 841521  | •4 28. <u>-</u> |
| 10     | RE: Magina adulta 🖕                                                         |                          |                |           |         | 工具建築            |
|        | DM: Sun, 91 Apr 2917 21:44 44                                               |                          |                |           | HXT.    | HTML            |
|        | B整重结死的會會的時間。<br>CTD1+ecolada.edu/TecherTB2/F4/APG+apS42884/2ad6e1a/16155154 | 07-194001540-60133934960 |                |           |         |                 |
| 訳<br>若 | 整洁官说吟赞私来就邀生捡24个鸣角。虽须白癜矢斑。<br>102半人华博此丽筠,谓字园省各均管理具,激器。                       | 6.點選網址認證                 | ·或直接複製網址貼至瀏覽器上 |           |         |                 |
|        |                                                                             |                          | 圖 6            |           |         |                 |

7. 進入到重新設定密碼畫面,重新設定密碼,完成後點選「確認送出」(圖7)。

| 健于科技大學     合首頁 ③考試說明 ■ 题库一號 / 線上考試 1 登入/註冊     電資學院基礎學科會考                         |  |
|-----------------------------------------------------------------------------------|--|
| 重新設定密碼<br>重新設定密碼<br><sup>彩線碼</sup>                                                |  |
| 7ffa2a42e964ae5dd9bb2ea6e8e3e58d36354a07-5f4f8f185df1-fa013393e9fd<br>講輸入新密碼<br>  |  |
| 再次輸入新密碼         三二二       再次輸入新密碼         ※講輸入與第一次相同的図碼。         ●       7.點選確認送出 |  |

圖 7

8. 點選「<mark>確認</mark>」按鈕(圖 8)。

| 健行科技大學     電貨學院基礎學科會考                                                                     | ↑首頁 ③考試說明                    | ■ 題庫一覧 🖌 線上考試          | <b>≜</b> 登入/註冊 |
|-------------------------------------------------------------------------------------------|------------------------------|------------------------|----------------|
| 重新設定密碼<br>診論碼<br>7ffa2a42e964ae5dd9bb2ea6e8e3e58d36354                                    | a07-564f8f185df1-fa013393e9f | á                      |                |
| 請続入新安碼<br><br>再交給人新密碼<br><br>米請驗人與第一次相同的密碼。<br><br>// // // // // // // // // // // // // | 確言                           | !<br>3.點選確認按鈕<br>要送出嗎? |                |

圖 8

9. 修改完成,請使用新密碼登入(圖9)。

| 歡迎使用 健行科技                                                                                | 支大學 電資學院基礎   | 提學科會考系統       |
|------------------------------------------------------------------------------------------|--------------|---------------|
|                                                                                          |              |               |
| ■最新消息<br>105-2番号展表:4月17日下午1款-4月28日<br>105-2番号局展表:4月17日下午1款-4月28日<br>105県生産新1県局電量原成基础保有含量 | к<br>к       | 登入            |
| 2016年12月13日朝傳援於維援考教室后華                                                                   | E1051 105學年度 | 第一次會考         |
| 12/13(二)会专用国际后(合校型专)                                                                     | M1042.104學業書 | 2. 新二次推過老井純道課 |
|                                                                                          | MORE         | MO            |
| ♂相關連結                                                                                    |              |               |
| 2200200000000000                                                                         |              |               |

圖 9